# FB粉絲團:https://www.facebook.com/webart.tw 講師:林正國 Aaron PHOTOSHOP COURSES

# 9. 路徑工具

# 9-1 筆型工具組

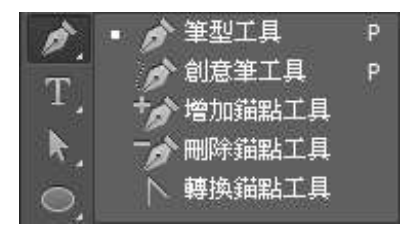

筆型工具組是描繪路徑時所使用的工具,包括『筆形工具』、『創意筆 工具』、『增加錨點工具』、『刪除錨點工具』、『轉換錨點工具』。

### 9-1-1 使用筆型工具

鋼筆工具的操作方式是置入控制點,然後以線段區段(可為直線或弧線)連接這些點,構成為所謂的 路徑。路徑可為封閉路徑(頭尾相接)亦可為線段路徑。

### 建置直線型路徑

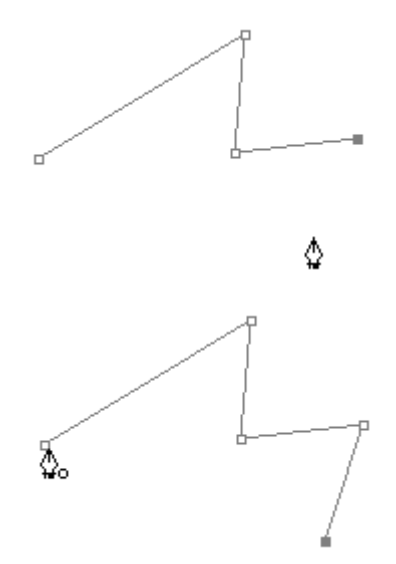

#### STEP1.

開啟500x500 像素、解析度72 之空白新檔,方便操作練習。在工具箱 上選擇使用『筆形工具』,在畫面點下建立路徑起始節點(方形),滑鼠 移至下一節點位置後,點取畫面建立第二個節點,二節點間自動增加直 線線段。依序可建立多個節點構成一條直線型路徑。

#### STEP2.

最後滑鼠游標回到起始點上(游標出現小圓圈提示),點下起始點,讓 頭尾相接共用同一個節點即成為封閉的路徑。執行『視窗』>『路徑』 開啟路徑控制版,在路徑控制版上已建立『工作路徑』,就是使用筆形 工具所繪製的路徑。

# 9-2 鋼筆工具繪製弧線路徑

鋼筆工具除了繪製直線型的路徑外,曲線型的路徑繪製更是鋼筆工具繪製路徑的重點,關於曲線型路徑區分為『雙對稱彎曲控制線路徑』、『雙不對稱彎曲控制線路徑』、『單彎曲控制線路徑』三種, 適合使用時機當然也就不同,分別解說如下:

## 9-2-1 雙對稱彎曲控制線路徑

■ 建立彎曲路徑

STEP1.

開啟一空白新檔,使用鋼筆工具,不同於直線型路徑的操作,鋼筆建立節點的同時請按住滑鼠左鍵不放向外拖拉出二 『彎曲控制線』。

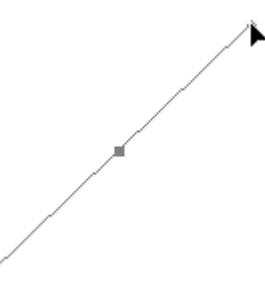

STEP2.

同樣繼續往下建立節點,每次鋼筆建立節點的同時都向外拖拉出二彎曲 控制線,如此就能保持路徑的彎曲。同樣回到原節點就可以繪製出封閉 的彎曲路徑。

#### ■ 彎曲路徑結構

使用過了繪製彎曲路徑,一定感覺很不習慣吧,路徑的彎曲似乎不大聽 話的彎來彎去,繪製彎曲路徑就是這樣的感覺。其實除了不習慣外,做主要還是因為對曲線路徑不夠 瞭解,所以就試著來分析瞭解一下曲線路徑吧!

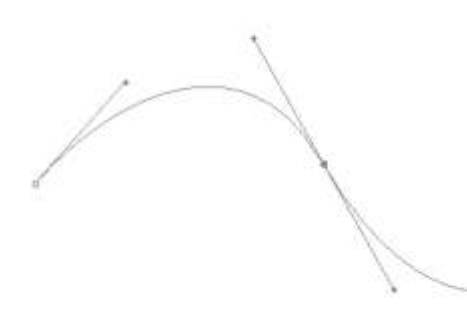

彎曲路徑最主要是由節點上拖拉出來的二 『彎曲控制線』來 控制路徑彎曲的大小與彎曲方向,彎曲控制線的長度與方向 都會直接影響到彎曲路徑的結果,一般狀況下所繪製的彎曲 路徑,每個節點上都是由二對稱等長的彎曲控制線組成,所 以稱之為 『雙對稱彎曲控制線路徑』。

■ 彎曲路徑應用一規則波浪路徑

既然彎曲控制線掌管路徑的彎曲,所以只要能控制彎曲控制線有規律,路徑也就會有規則了。

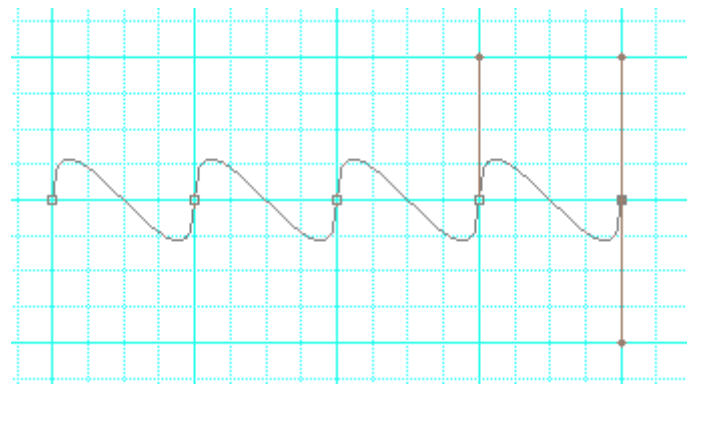

### STEP1.

開啟新檔方便練習,執行[檢視>顯示>格點] 顯示網格,藉由網格來對齊控制彎曲控制線。可執 行『編輯』>『偏好設定』>『參考線、格點…』來 更改設定格點顏色,方便操作練習。

STEP2.

使用鋼筆工具,滑鼠移至明顯格線交叉處,按住滑 鼠左鍵垂直向上拖拉出一大格網格長度的路徑彎

曲控制線。(若未拉出彎曲控制線可以Ctrl+Z 回復,重新拉出彎曲控制線) STEP3.

繼續在正右方的一大格網格交叉點上,按住滑鼠左鍵垂直向上拖拉出一大格網格長度的路徑彎曲控制線,以此類推繼續向右建立彎曲路徑。切換使用一般選取移動工具,就可以終止路徑的繪製。 STEP4.

由此練習可發現,彎曲控制線只要方向、長度一致,就可以繪製出同方向的波浪型彎曲路徑。繪製好的路徑,在路徑控制版上雙響工作路徑命名儲存路徑。

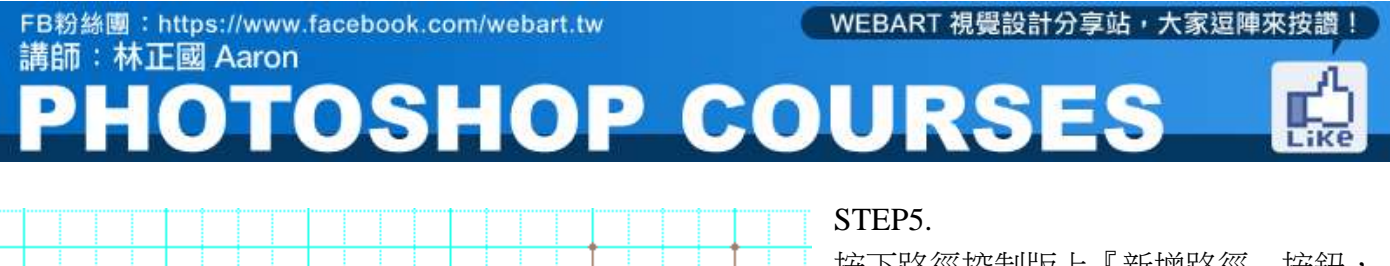

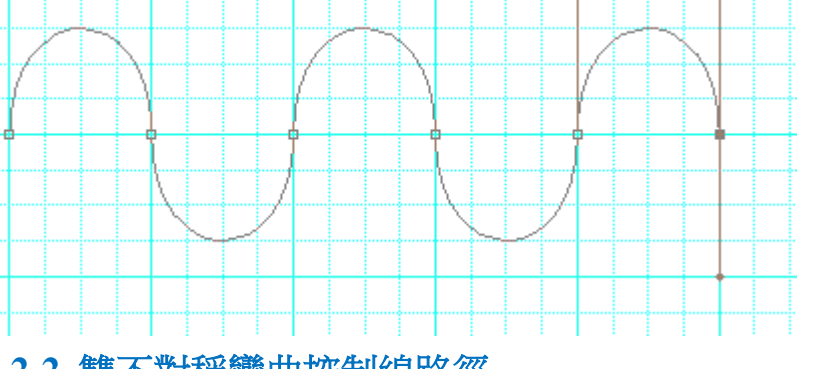

按下路徑控制版上『新增路徑』按鈕, 新增路徑Path 2,再次使用鋼筆工具繪製 波浪路徑,同樣控制彎曲控制線長度為 一大格,方向則為一向上一向下交錯, 所繪製的波浪就較接近半圓的圓弧。

## 9-2-2 雙不對稱彎曲控制線路徑

在一般狀況下所拉出的彎曲控制線都是對稱的,所以繪製出的路徑就是波浪狀的,若要改變此限制,就得讓彎曲控制線不對稱,二彎曲控制線有夾角或同方向,繪製的路徑也就大大的不同了。

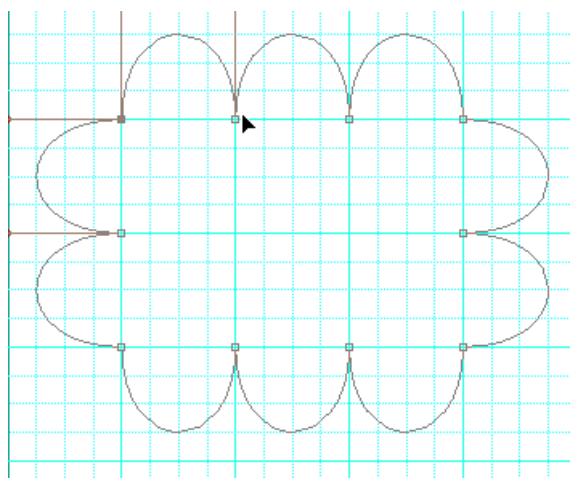

### STEP1.

同樣的在網格交叉點上項上拉出一大格長度的彎曲控制線,接下來按住Alt 鍵之下,滑鼠移至彎曲控 制線上的小黑點處,出現類似<符號下,就可以調整單邊的彎曲控制線以節點為準彎曲。

### STEP2.

調整下方彎曲控制線與上方彎曲控制線重疊等長後,繼續向正右方一大格交叉處建立第二個向下拖拉 彎曲控制線的節點,再次按住按住Alt 鍵調整單邊的彎曲控制線與上方控制線等長重疊。

### STEP3.

以此類推繪製三個同方向的向上半圓波浪,至第三個波浪調整彎曲控制線時,請調整為垂直交角的方向,如此繼續往下繪製波浪就會垂直轉彎了。

### STEP4.

以此類推未轉彎前彎曲控制線等長重疊,要轉彎時改為直角夾角等長,如此繪製回到起始點,就可以 繪製出一個更有特色且有規律的波浪彎曲路徑。

# 9-2-3 單彎曲控制線路徑

第三種的彎曲路徑就是單彎曲控制線路徑,也就是把二彎曲控制線刪除成為單根,所繪製的路徑彎曲 程度較小,不同於前二者純繪圖的使用,單彎曲控制線路徑是比較適合於描繪影像邊緣輪廓用的,也

# FB粉絲團:https://www.facebook.com/webart.tw WEBART 視覺設計分享站・大家逗陣來按讚! 講師:林正國 Aaron PHOTOSHOP COURSES

是最重要、最常用的一種,尤其是在影像合成上的應用。要產生單彎曲控制線,只要在有雙彎曲控制 線之下,按住Alt 鍵滑鼠移至節點上鋼筆游標右下角出現『<』時,單響彎曲控制線就剩下單根了。 STEP1.

使用鋼筆工具,滑鼠移至明顯格線交叉處,按住滑鼠左鍵垂直向上拖拉出一大格網格長度的路徑彎曲控制線。按住Alt 鍵滑鼠移至節點上鋼筆游標右下角出現『<』時,單響彎曲控制線就剩下單根了。

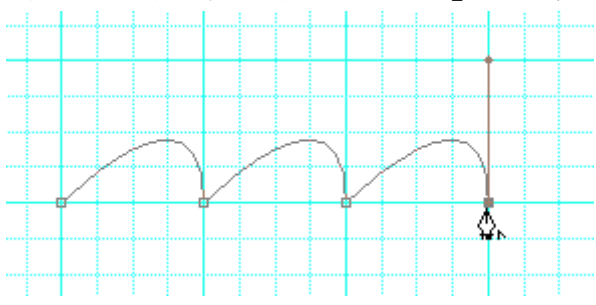

#### STEP2.

繼續向正右方一大格交叉處建立第二個向下拖拉彎曲控制線的節點,再次按住按住Alt 鍵,單響節點 讓彎曲控制線剩下單根,如此繪製出來的路徑弧度是比較小的,是比較適合於描繪影像邊緣輪廓用。

# 9-3 路徑應用

自訂形狀繪圖工具中的圖案樣式,如同筆刷、圖樣一般,都是使用者可以自訂的。要自己創造自訂形狀繪圖工具圖案樣式,為一的限制就是圖案需為路徑格式,也就是由鋼筆工具所繪製出來的路徑皆可。

## 9-3-1 由現成形狀修改成自訂形狀

若是一開始覺得自己繪製圖案不易,倒是可以藉由現成樣式來修改。

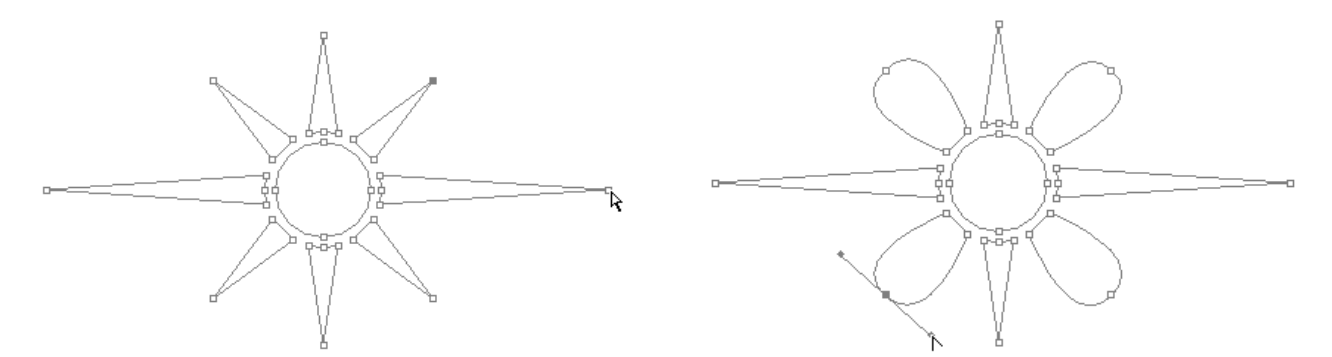

### STEP1.

首先選擇一個現成樣式,使用繪製路徑模式繪製出路徑圖案。

### STEP2.

使用『直接選取工具』,調整圖案的節點位置,使用『轉換錨點工具』將角轉為弧或弧轉為角,調整出自己喜歡的樣子。

| 形狀名稱     |                                   | <u> </u> |
|----------|-----------------------------------|----------|
| 2 HZ (N) | わ #22 ( h1 ) 1 11 ( 11 ( 11 ) 1 ) |          |
| 名稱(N): 1 | L ARSIN                           | 取消       |

STEP3.

調整完後執行[編輯> 定義自訂形狀],完成圖 案的定義。定義完後,再次使用自訂形狀圖案工 具,就可以在形狀揀選器中選擇到自訂的圖案。

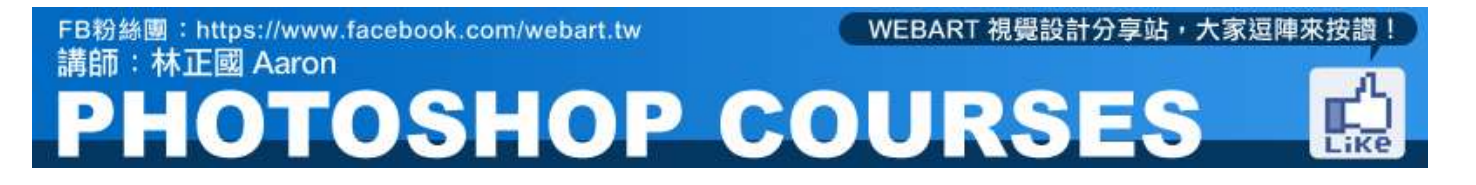

## 9-3-2 筆型工具描圖

### ■ 描繪影像輪廓外框

260 280 300 320 340 360 380 400 420 440 460 480 500 520 540 560 580 600 620 640 660 680 700 720 7

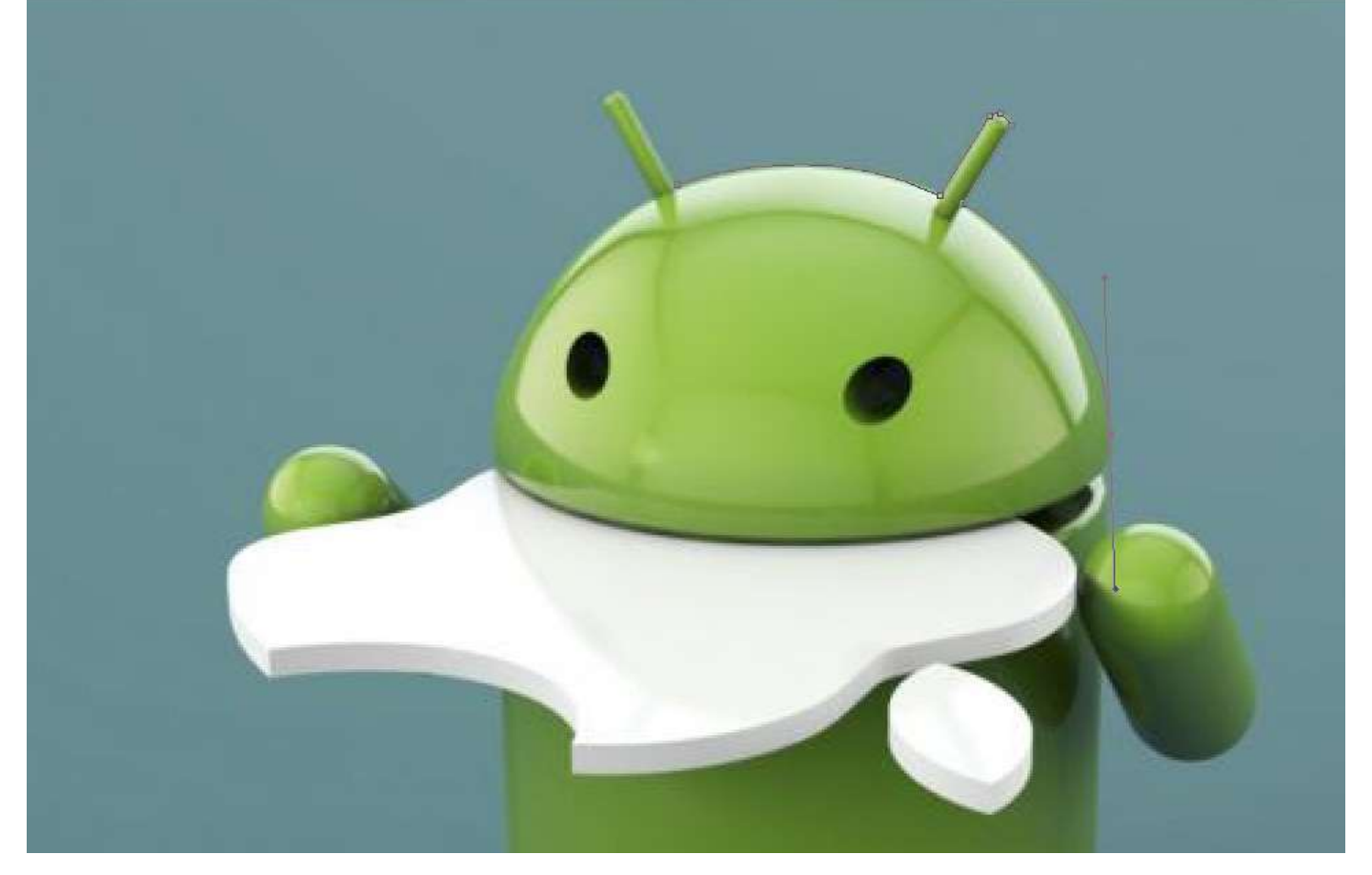

### STEP1.

為了較精確描繪,按下Ctrl+[+]放大檢視比率以方便描繪邊框,按住空白鍵可以手掌移動編輯畫面, 控制瓶蓋於畫面中央,方便開始描繪路徑。

### STEP2.

使用筆形工具,為了要達到描圖的目的,起使節點請將筆尖單響點在影像邊緣凸起處。

### STEP3.

往右準備放置第二個節點於右邊凸起處,放置節點同時請按住左鍵不放拖拉出二彎曲控制線,控制彎曲控制線的角度、長度,使路徑與影像輪廓符合後才放開左鍵確定該節點。

### STEP4.

按住Alt 鍵,滑鼠移至節點上鋼筆游標右下角出現<時,單響節點,雙方向控制線就剩為單方向控制線了。

### STEP5.

依序繼續在邊緣凹或凸的位置上建立節點、拉出二彎曲控制線,按住Alt 鍵轉為單彎曲控制線(每個 節點均務必要轉為單彎曲控制線,避免彎曲過大而描的不好),操作過程中可以按住空白鍵切換手掌 工具移動畫面至方便描圖的狀況。

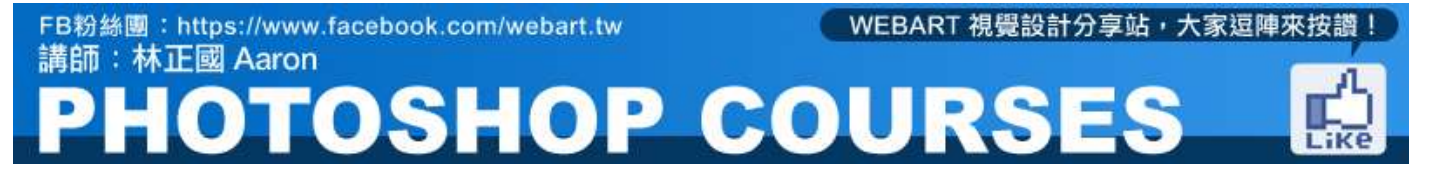

#### STEP6.

最後回到起使節點,鋼筆游標出現小圓圈下,按住左鍵拉出最後適合的的單彎曲控制線,完成描影像 邊緣的封閉路徑。

## 9-3-3 鋼筆工具繪製路徑定義成自訂形狀

### STEP1.

使用鋼筆工具描繪影像輪廓為一封閉路徑如9-3-2之範例。

### STEP2.

點取路徑控制版上的路徑後,執行[編輯 > 定義自訂形狀]完成圖案的定義。

### STEP3.

定義完後,再次使用自訂形狀圖案工具,就可以在形狀揀選器中選擇到自訂的圖案。

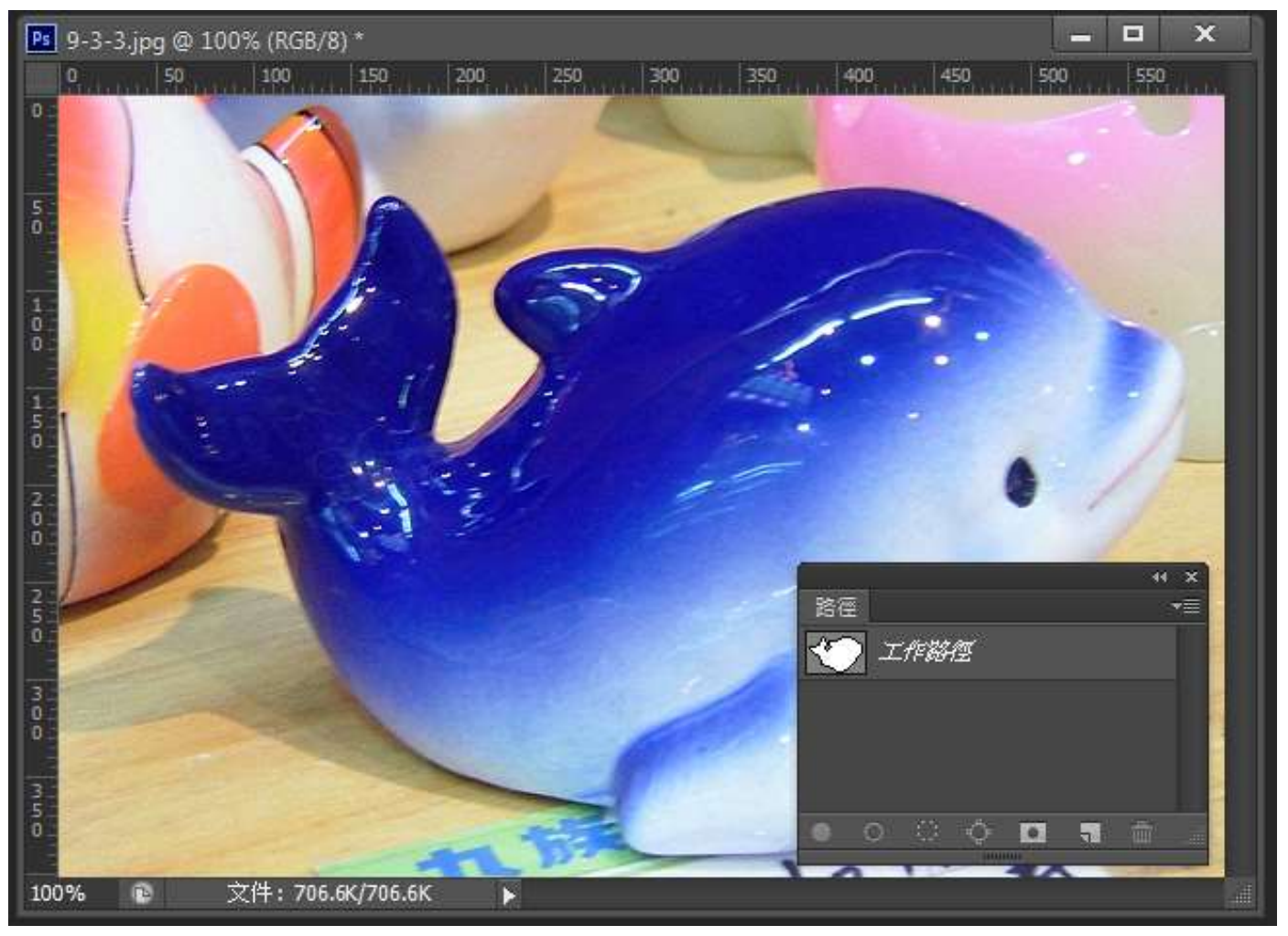